```
Date: _____
```

## **Label the Parts of the Excel Screen**

| A local based B Development   | Formulasi Data Bro C and O Talle                                | Book! - Ease                                |                           | ente 13 - 13 a                                              | ×             |
|-------------------------------|-----------------------------------------------------------------|---------------------------------------------|---------------------------|-------------------------------------------------------------|---------------|
| Name<br>Box<br>Function<br>At | A <sup>*</sup> = = <u>=</u> ⊕. Formula<br>= = = <u>=</u> ⊕. Bar | inverse -<br>S - % + % 21<br>Number % Splex | Coll Insert Delete Resmal | form • ∰¥ ♀<br>Set & Find &<br>Filter • Select •<br>Tatling | 10 H          |
| Select D o r                  | Р 0, Н 1 2                                                      | K L M N                                     | D 4 0                     | R S T U                                                     | i Ci          |
| Active Cell                   | Column Headings                                                 |                                             |                           |                                                             |               |
| 7<br>S ← Row Headings G       |                                                                 |                                             |                           |                                                             |               |
| 11<br>12<br>10<br>14          |                                                                 |                                             |                           |                                                             |               |
| 16<br>17<br>17<br>17          |                                                                 |                                             |                           |                                                             |               |
| Tab Sheet<br>Scrolling Tab    |                                                                 |                                             |                           | Scroll Bars>                                                |               |
| 23 Sheet1 (E                  |                                                                 |                                             | 10 I                      | 1 ⊡ • 1 • 9                                                 | 1<br>1<br>10% |

| LETTER | TERM               | DEFINITION                                                                                                    |
|--------|--------------------|----------------------------------------------------------------------------------------------------|
| е      | active cell        | Indicates the current cell with the thick border around the cell.                                                                                               |
| f      | column<br>headings | The sequential letters at the top of each column enable you to identify columns.                                                                                |
| С      | formula bar        | View the contents of the active cell. Under certain circumstances, you can use this bar to create or edit entries in the worksheet.                             |
| b      | insert<br>function | Open a dialog box that will help you choose and insert a built-in function.                                                                                     |
| а      | name box           | Look here for the address of the active cell. For example, if the Name box displays A21, this indicates the active cell is where column A and row 21 intersect. |
| g      | row<br>headings    | The sequential numbers on the left side of each row enable you to identify rows.                                                                                |
| j      | scroll bars        | Use these to move horizontally or vertically within the current or active worksheet.                                                                            |
| d      | select             | Click to select all the cells in the worksheet.                                                                                                    |
| i      | sheet tab          | The name of the current or active worksheet on screen.                                                                                                    |